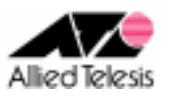

# <u>PPPoE マルチセッションによる端末型インターネット接続</u> +CUG サービス接続(LAN 型)

PPPoE セッションを2本使い、インターネットサービスプロバイダ(以下 ISP)への接続とCUG(Closed Users Group)サービス(NTT 東日本のフレッツ・グループアクセス(プロ)および NTT 西日本のフレッツ・グループ(ビ ジネスメニュー))の「LAN型払い出し」を同時に利用します。パケットの振り分けはスタティックな経路制御に より行います。また、各拠点からのインターネット向け通信も可能とします。

#### ISP からは、次の情報が提供されているものとします。

|           | ルーターA               | ルーターB               |
|-----------|---------------------|---------------------|
| PPP ユーザー名 | user1@example       | user2@example       |
| PPP パスワード | password            | password            |
| IP アドレス   | グローバルアドレス1個(動的割り当て) | グローバルアドレス1個(動的割り当て) |
| DNS サーバー  | 接続時に通知される           | 接続時に通知される           |

#### CUG サービスのプライベートグループ管理者からは、次の情報が提供されているものとします。

|                    | ルーターA                  | ルーターB                  |
|--------------------|------------------------|------------------------|
| ユーザーID (PPP ユーザー名) | router1                | router2                |
| パスワード(PPP パスワード)   | password               | password               |
| IP アドレス            | 192.168.10.0/24(LAN 型) | 192.168.20.0/24(LAN 型) |

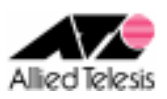

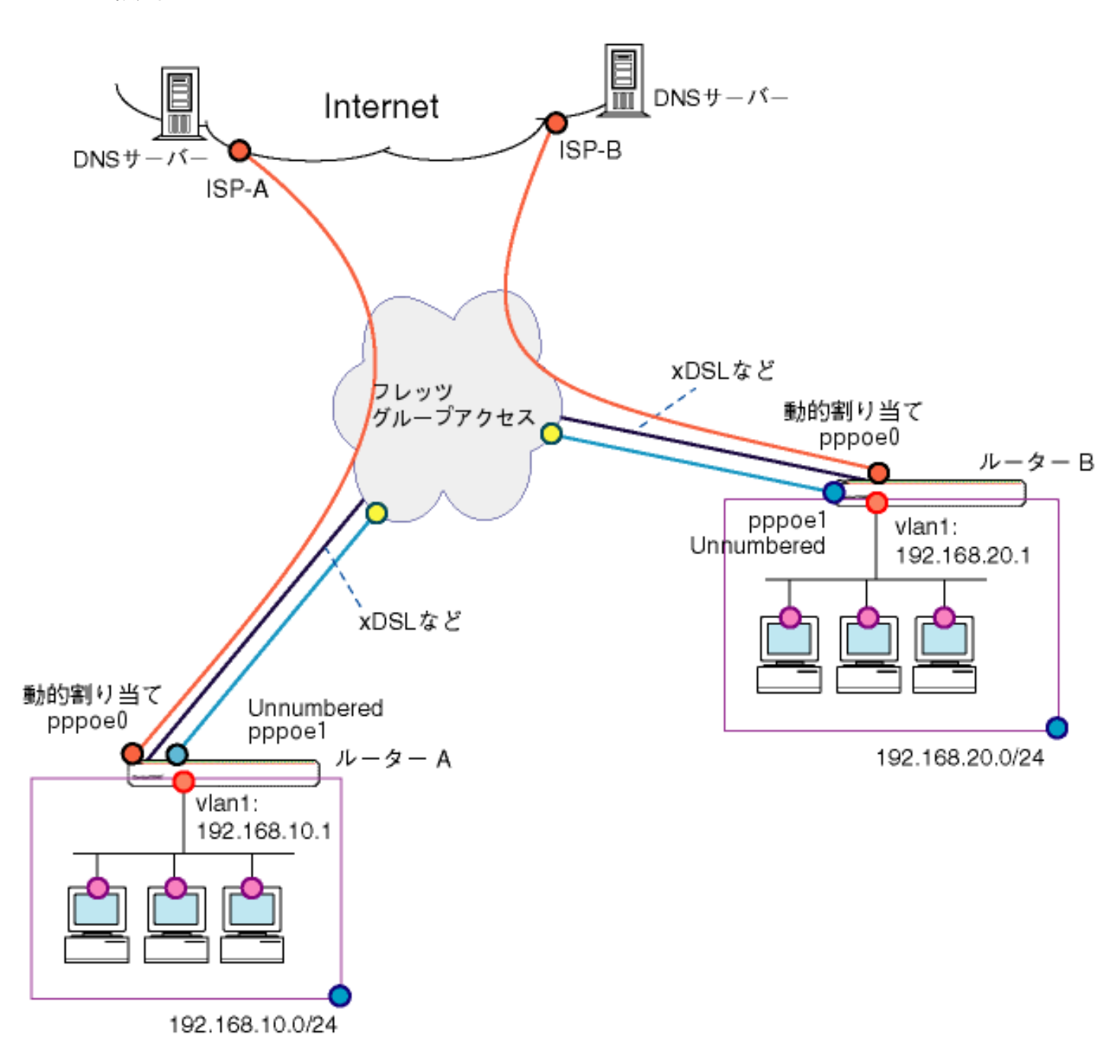

本構成における設定のポイントは、次の通りです。

- スタティックルーティングにより、グループ内の他ユーザー宛パケット(対向ルータの LAN 側宛)と、 それ以外のインターネット宛パケットの転送先を振り分けます。
- ルーターA、ルーターBとも同じ要領で設定を行う事ができます。

※ 本設定例は ルーターAへの設定内容を想定しています。ルーターBの設定を行う場合は ※ 文中の「ルーターBは〜」をご参照ください。

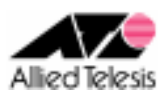

# <手順1>

IP アドレスを自動取得するよう設定したPCを接続し、Webブラウザを起動します。 Web ブラウザから「http://192.168.1.1/」を開くとユーザー名、パスワードを求められますので ユーザー名「manager」、パスワード「friend」を入力すると、次の画面が表示されます。

| CentreCOM AR260S V2            | Allied Telesis                                                           |
|--------------------------------|--------------------------------------------------------------------------|
|                                | CentreCOM® AR260S V2 Version 1.0.0                                       |
| 設定條仔 <sup>•</sup>              |                                                                          |
| セットアップウィザード<br>システム情報<br>田 LAN | CentreCOM® AR260S V2                                                     |
| T WAN                          | セットアップウィザード                                                              |
| ルーティング<br>ARP                  | このセットアップウィザードで本製品の基本設定を行うことがで<br>きます。セットアップを始めるには「次へ」ボタンをクリックしてく<br>ださい。 |
| ヨファイアワォール/NAT                  |                                                                          |
|                                |                                                                          |
| ログ                             |                                                                          |
| 田 システム管理                       |                                                                          |
| 再起動<br>ログアウト                   |                                                                          |
|                                | 次へ *                                                                     |
|                                | アライドテレシス株式会社                                                             |

Copyright © 2006 Allied Telesis Holdings K.K. All rights reserved.

#### 次に、左側のメニューから[LAN]-[IP]を選択します。 [IP アドレス]を 192.168.10.1 (ルーターB は 192.168.20.1)に変更して[適用]を押します。

|                        | LAN側IP設                   | 定                       |
|------------------------|---------------------------|-------------------------|
| IPアドレス<br>192.168.10.1 | サブネットマスク<br>255.255.255.0 | ダイレクトブロードキャスト転送<br>〇 有効 |
|                        | 適用 "                      | ヘルプ "                   |
|                        | 現在の設                      | 定                       |
| IPアドレス                 | 192.168.1.1               |                         |
| サブネットマスク               | 255.255.255.0             |                         |

### [適用]を押した後1分ほどお待ち頂き、PCを再起動します。PCが起動完了したら、 再度Webブラウザを起動して「http://192.168.10.1/」(ルーターBはhttp://192.168.20.1/)を開きます。

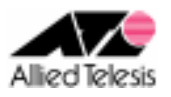

# <手順2>

左側のメニューから[LAN]-[DHCP]を選択します。 [開始 IP アドレス]を 192.168.10.223 から 192.168.10.10(ルーターBは 192.168.20.10)に変更して [適用]を押します。

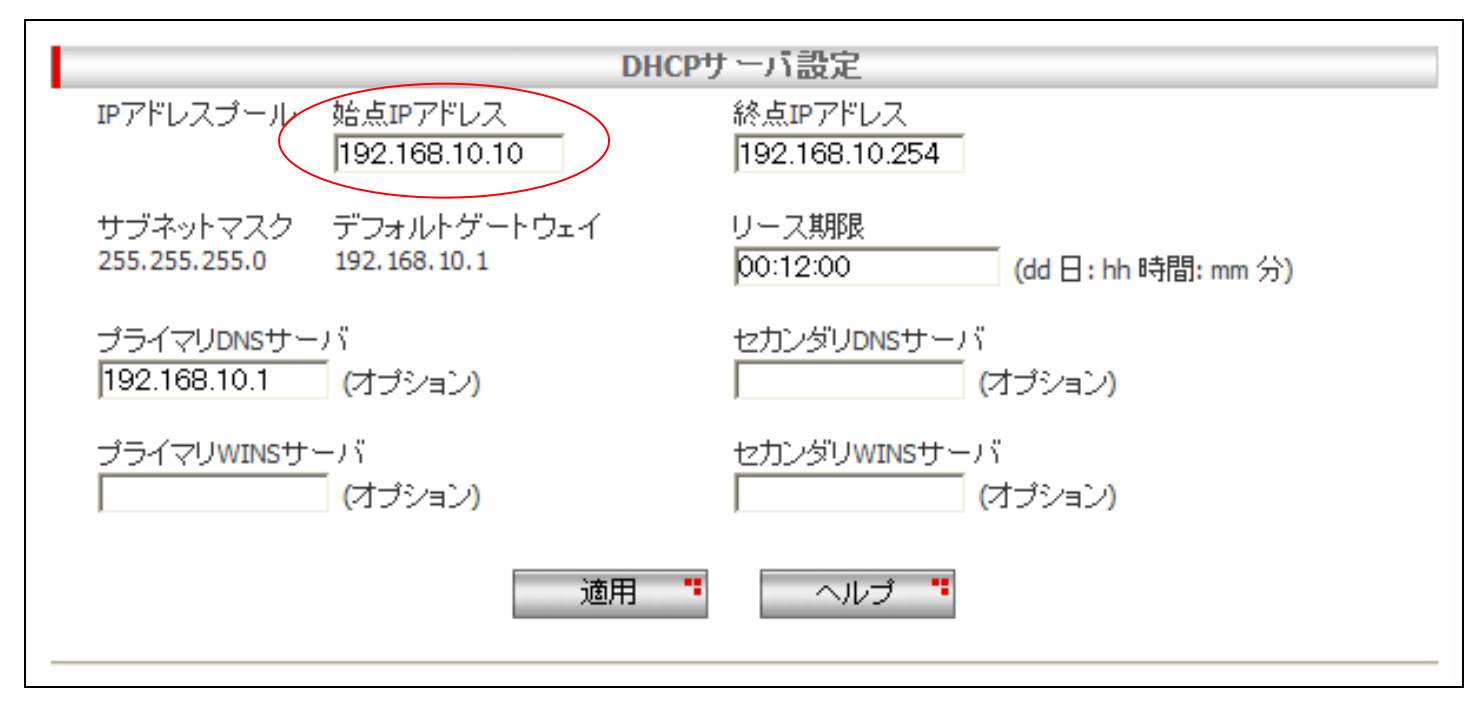

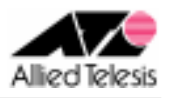

# <手順3>

左側のメニューから[WAN]-[WAN]を選択します。 [WAN 設定]の[接続モード]に PPPoE を選択し、[デフォルトゲートウェイ]を pppoe0 とします。

#### ・pppoe0の設定

pppoe0 の[ユーザ名][パスワード]に、ISP から通知されたユーザーID/パスワードを 設定して[適用]を押します。

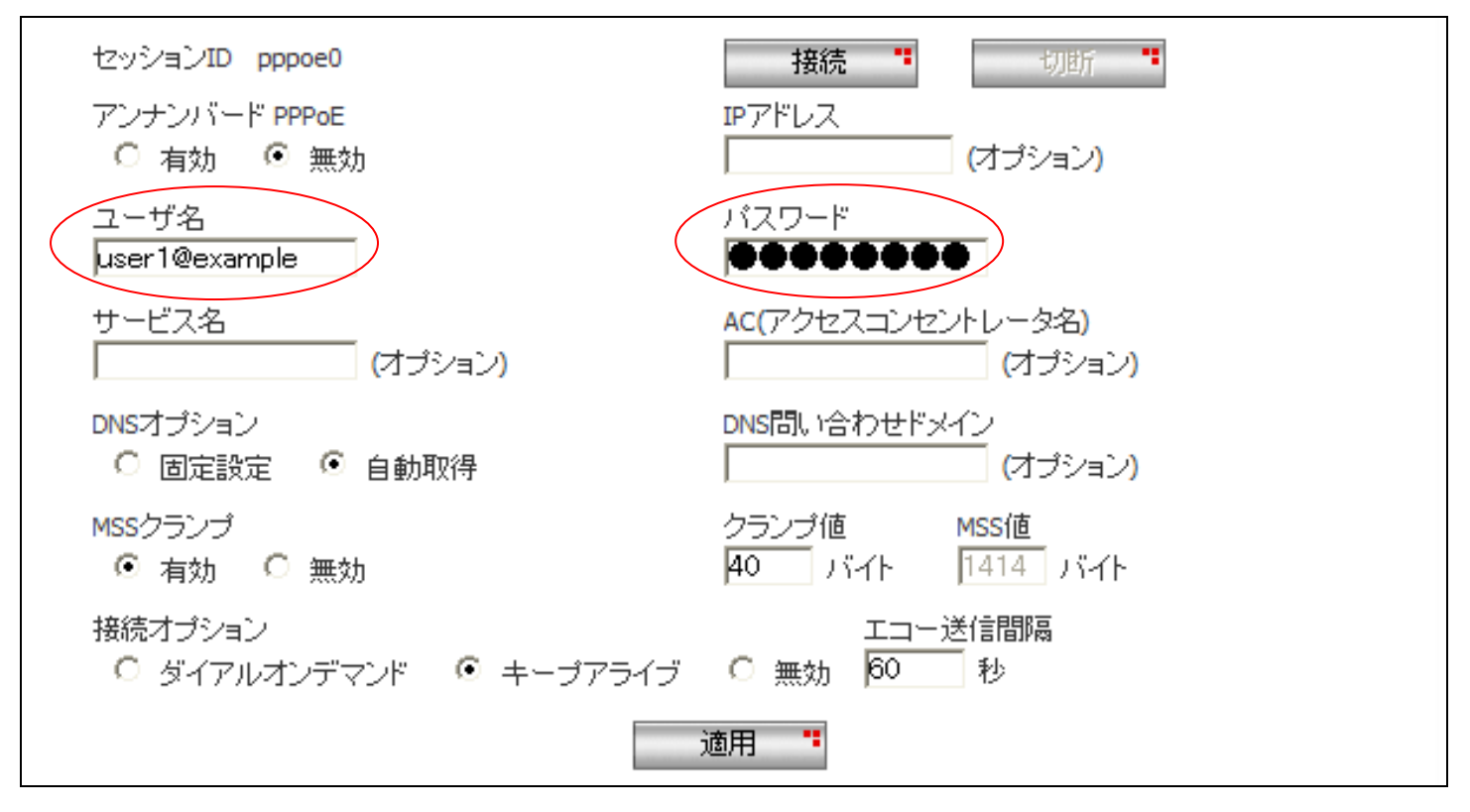

※ その他のパラメータは、初期状態のままで問題ございません。

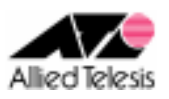

### ・pppoe1の設定

pppoe1 の[ユーザ名][パスワード]に CUG サービスのプライベートグループ管理者から通知された ユーザーID/パスワードを設定します。[アンナンバード PPPoE]を 有効 に変更して[適用]を押します。

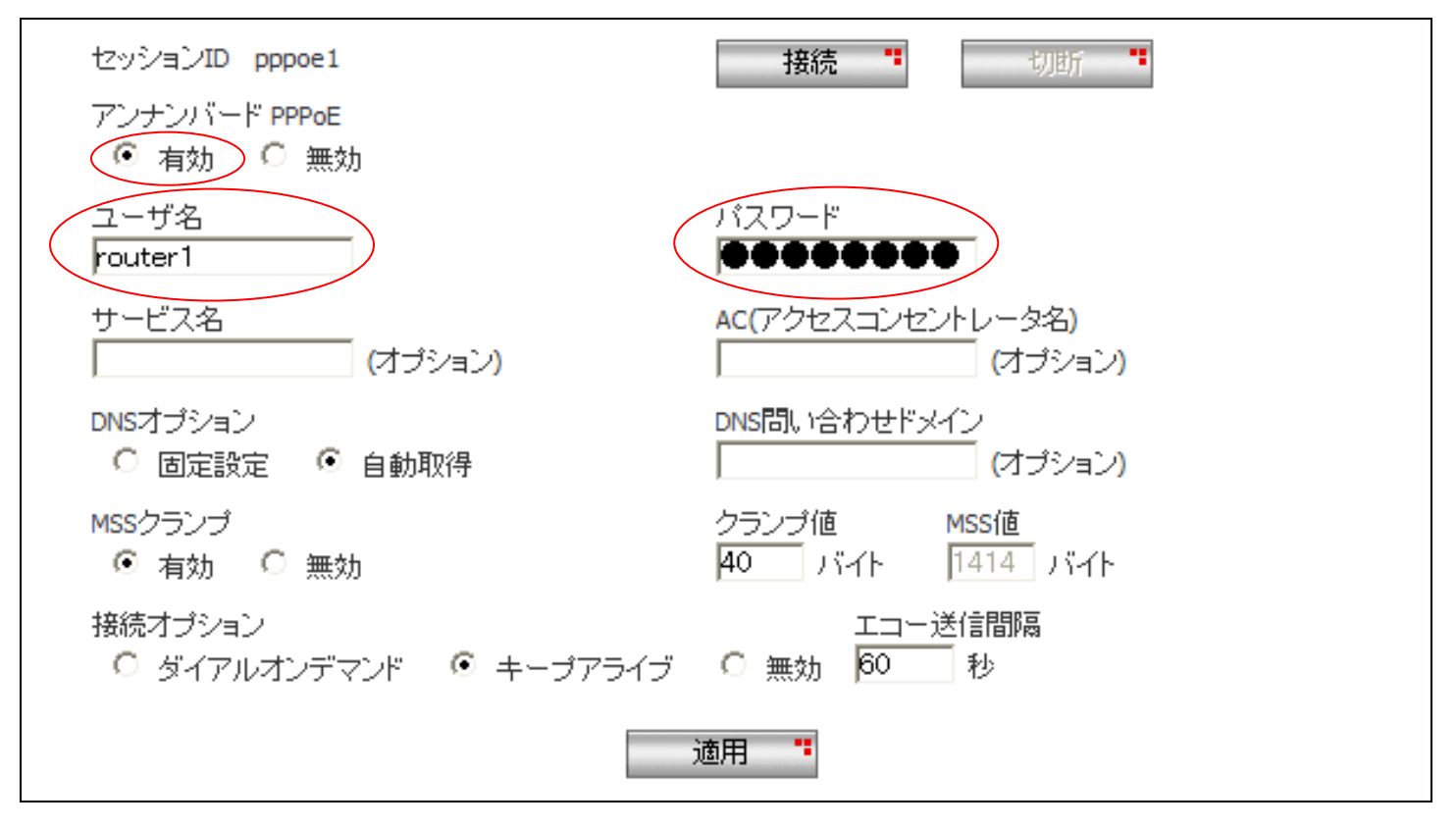

※ その他のパラメータは、初期状態のままで問題ございません。

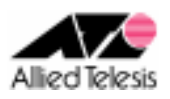

### <手順4>

左側のメニューから[ルーティング]を選択し[スタティックルーティング設定]を確認します。 [宛先ネットワークアドレス]を 192.168.20.0(ルーターBは 192.168.10.0)に、 [宛先ネットマスク]を 255.255.255.0 に設定します。

[ゲートウェイ]に インターフェース の pppoe1 を選択し、[追加]を押します。

|                              | スタティックルーティング設定            |
|------------------------------|---------------------------|
| 宛先ネットワークアドレス<br>192.168.20.0 | 宛先ネットマスク<br>255.255.255.0 |
| ゲートウェイ<br>〇 アドレス             | ◎ インターフェース                |
|                              | pppoe1 💌                  |
|                              | 追加 " 変更 " ヘルブ "           |

画面下部の[ルーティングテーブル]にて、以下のスタィックルートが追加されているかご確認ください。

#### ルーターA の場合:

[宛先ネットワークアドレス] 192.168.20.0 [宛先ネットマスク] 255.255.255.0 [インターフェース] pppoe1

#### ルーターB の場合:

[宛先ネットワークアドレス] 192.168.10.0 [宛先ネットマスク] 255.255.255.0 [インターフェース] pppoe1

| 宛先ネットワークアドレス   | ル ーう<br><b>宛先ネットマスク</b> | ティングテ <i>ー</i> ブル<br><b>ゲートウェイアドレス</b> | Active | インターフェース |
|----------------|-------------------------|----------------------------------------|--------|----------|
| 0.0.0.0        | 0.0.0.0                 |                                        |        | pppoe0   |
| 192.168.10.0   | 255.255.255.0           |                                        | *      | eth1     |
| C 192.168.20.0 | 255.255.255.0           |                                        |        | pppoe 1  |
|                |                         |                                        |        |          |
|                |                         |                                        |        |          |
|                |                         |                                        |        |          |
|                |                         |                                        |        |          |

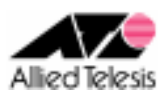

### <手順5>

左側のメニューから[ファイアウォール/NAT]-[ファイアウォール]を選択します。 [pppoe1(WAN)] タブを開き、[アクセスリスト設定]に次の設定を行います。

[方向] Inbound
[動作] 通過
[優先度] 1
[送信元]-[タイプ] サブネット
[サブネット] 192.168.20.0(ルーターB の場合 192.168.10.0) [マスク] 255.255.255.0
[宛先]-[タイプ] サブネット
[サブネット] 192.168.10.0(ルーターB の場合 192.168.20.0) [マスク] 255.255.255.0
[送信元ポート] すべて
[宛先ポート] すべて
[プロトコル] すべて
[ログ] 無効

設定が完了したら、[追加]を押します。

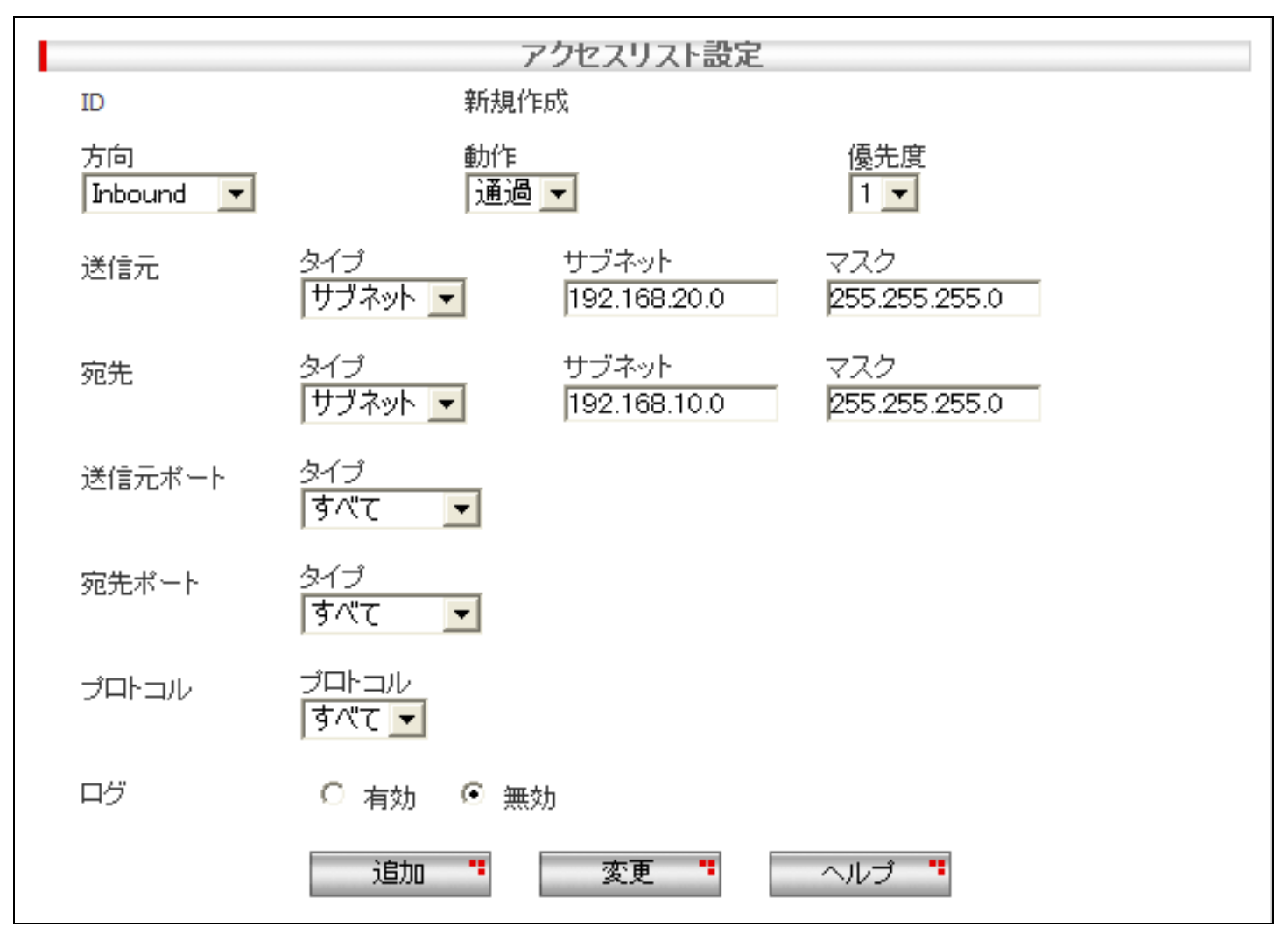

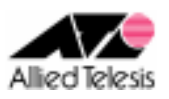

# <手順6>

左側のメニューから[ファイアウォール/NAT]-[NAT 設定]を選択します。 [pppoe1(WAN)] タブを開き、「NAT 設定リスト」にある既存の項目を選択し[削除]を押します。

「削除します。よろしいですか?」と表示されますので、「OK」を押します。

| 1 すべて |
|-------|
|       |
|       |
|       |
|       |
|       |
|       |
|       |

## <手順 7>

画面左上の[設定保存]を押します。

設定保存ボタン下の「設定が保存されていません」という表示が消えれば設定完了です。

設定例は以上です。